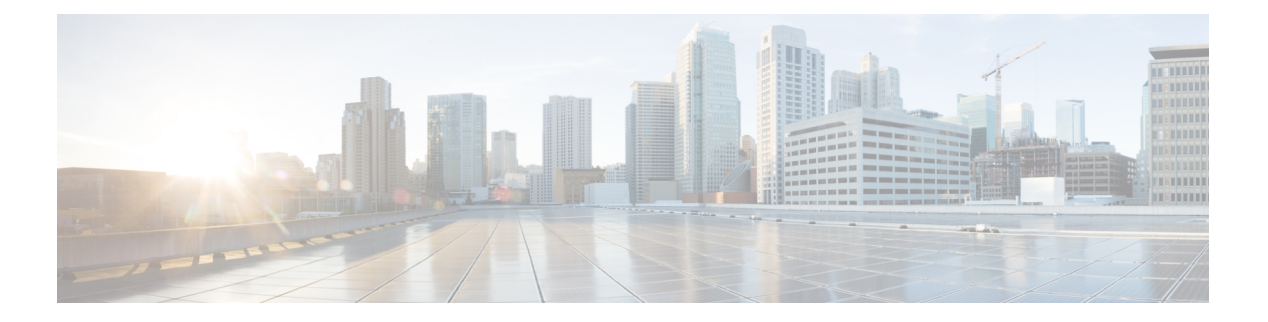

# SPAN の設定

この章は、次の項で構成されています。

- SPAN について, on page 1
- SPAN ソース, on page 2
- 送信元ポートの特性, on page 2
- SPAN 宛先, on page 3
- 宛先ポートの特性, on page 3
- SPAN の注意事項および制約事項 (3ページ)
- SPAN セッションの作成または削除, on page 6
- ・イーサネット宛先ポートの設定, on page 6
- SPAN トラフィックのレート制限の設定 (8ページ)
- ・送信元ポートの設定, on page 8
- ・送信元ポート チャネルまたは VLAN の設定, on page 9
- SPAN セッションの説明の設定, on page 10
- SPAN セッションのアクティブ化, on page 11
- SPAN セッションの一時停止, on page 11
- SPAN 情報の表示, on page 12
- SPAN のコンフィギュレーション例 (12ページ)

### SPAN について

スイッチド ポート アナライザ (SPAN) 機能 (ポート ミラーリングまたはポート モニタリン グとも呼ばれる) は、ネットワーク アナライザによる分析のためにネットワーク トラフィッ クを選択します。ネットワーク アナライザは、Cisco SwitchProbe またはその他のリモート モ ニタリング (RMON) プローブです。

### SPAN ソース

SPAN 送信元とは、トラフィックをモニタリングできるインターフェイスを表します。Cisco Nexus デバイスは、SPAN 送信元として、イーサネット、ファイバ チャネル、仮想ファイバ チャネル、ポートチャネル、SAN ポートチャネル、VSAN、および VLAN をサポートします。 VLAN または VSAN では、指定された VLAN または VSAN でサポートされているすべてのイ ンターフェイスが SPAN 送信元として含まれます。イーサネット、ファイバ チャネル、およ び仮想ファイバチャネルの送信元インターフェイスで、入力方向、出力方向、または両方向の SPAN トラフィックを選択できます。

- 入力送信元(Rx):この送信元ポートを介してデバイスに入るトラフィックは、SPAN宛 先ポートにコピーされます。
- ・出力送信元(Tx):この送信元ポートを介してデバイスから出るトラフィックは、SPAN 宛先ポートにコピーされます。

VLAN アクセス コントロール リスト (VACL) を使用し、入力トラフィック (Rx) をフィル タ処理するように SPAN 送信元セッションを設定することもできます。

Cisco Nexus 34180YC プラットフォーム スイッチは、SPAN 送信元として VLAN をサポートしていません。

### 送信元ポートの特性

送信元ポート(モニタリング対象ポートとも呼ばれる)は、ネットワークトラフィック分析の ためにモニタリングするスイッチドインターフェイスです。スイッチは、任意の数の入力送信 元ポート(スイッチで使用できる最大数のポート)と任意の数の送信元 VLAN をサポートし ます。

送信元ポートの特性は、次のとおりです。

- ・イーサネット、ポートチャネル、または VLAN ポート タイプにできます。
- ACL フィルタが設定されていない場合、方向または SPAN 宛先のいずれかが異なっていれば、複数のセッションに対して同じ送信元を設定することができます。ただし、各 SPAN RX の送信元は、ACL フィルタを使用して、1 つの SPAN セッションにのみ設定する必要があります。
- 宛先ポートには設定できません。
- モニターする方向(入力、出力、または両方)を設定できます。VLAN送信元の場合、モニタリング方向は入力のみであり、グループ内のすべての物理ポートに適用されます。RXとTXのオプションは、VLANのSPANセッションでは使用できません。
- ACL を使用して入力トラフィックをフィルタし、ACL 基準に一致する情報のパケットの みがミラーリングされるようにすることができます。
- ・同じまたは別の VLAN に設定できます。

### **SPAN** 宛先

SPAN 宛先とは、送信元ポートをモニタリングするインターフェイスを表します。Cisco Nexus シリーズデバイスは、SPAN 宛先として、イーサネット インターフェイス インターフェイス をサポートします。

### 宛先ポートの特性

各ローカル SPAN セッションには、送信元ポートまたは VLAN からトラフィックのコピーを 受信する宛先ポート(モニタリングポートとも呼ばれる)が必要です。宛先ポートの特性は、 次のとおりです。

- ・すべての物理ポートが可能です。送信元イーサネットおよび FCoE ポートは、宛先ポート にできません。
- •送信元ポートにはなれません。
- ポートチャネルにはできません。
- ・SPAN セッションがアクティブなときは、スパニングツリーに参加しません。
- •任意の SPAN セッションの送信元 VLAN に属する場合、送信元リストから除外され、モニタリングされません。
- すべてのモニタリング対象送信元ポートの送受信トラフィックのコピーを受信します。

### SPAN の注意事項および制約事項

SPAN には、次の注意事項と制限事項があります。

- 同じ送信元(イーサネットまたはポートチャネル)は、複数のセッションの一部にすることができます。宛先が異なる2つのモニターセッションを設定することはできますが、同じ送信元 VLAN はサポートされていません。
- VLAN送信元セッションおよびポート送信元セッションの組み合わせはサポートされていません。トラフィックストリームがVLAN送信元セッションに加えてポート送信元セッションとも一致する場合、2つの宛先ポートで2つのコピーが必要です。ハードウェアの制限により、VLAN送信元SPANと特定の宛先ポートのみがSPANパケットを受信します。

この制限は、次のシスコデバイスに適用されます。

表 1: Cisco Nexus 3000 シリーズ スイッチ

| Cisco Nexus 3048TP | Cisco Nexus 31128PQ | Cisco Nexus 3132Q |
|--------------------|---------------------|-------------------|
|--------------------|---------------------|-------------------|

| Cisco Nexus 3172PQ | Cisco Nexus 3172TQ | Cisco Nexus 3172TQ-XL |
|--------------------|--------------------|-----------------------|
|                    |                    |                       |

- ・複数のACLフィルタは、同じ送信元でサポートされます。
- 同じ送信元インターフェイスで2つの SPAN または ERSPAN セッションを1つのフィル タだけで設定することはできません。同じ送信元が複数の SPAN または ERSPAN セッショ ンで使用されている場合は、すべてのセッションに異なるフィルタを設定するか、セッ ションにフィルタを設定しないでください。
- show monitor session コマンドの出力には、送信元 VLAN のすべての方向が表示されますが、フィルタ VLAN のオプションは表示されません。
- Cisco NX-OS NX-OS リリース 5.0(3)U2(2) をインストールしてからソフトウェアを以前の バージョンにダウングレードすると、SPAN 構成は失われます。

Cisco NX-OS リリース NX-OS 5.0(3)U2(2) にアップグレードする前に設定を保存し、ダウ ングレード後にローカル SPAN の設定を再適用する必要があります。

同様の ERSPAN の制約事項については、を参照してください。 ERSPAN の注意事項およ び制約事項

- ACL フィルタリングは、Rx SPAN に対してのみサポートされます。Tx SPAN は、送信元 インターフェイスで出力されるすべてのトラフィックをミラーリングします。
- ACL フィルタリングは、TCAM(Ternary Content Addressable Memory)幅の制限により、 IPv6 および MAC ACL ではサポートされていません。
- UDF-SPANのACLフィルタリングはソースインターフェイスrxのみをサポートします。 この制限は、次のスイッチに適用されます。
  - Cisco Nexus 3048TP
  - Cisco Nexus 31108TC-V
  - Cisco Nexus 3132Q-40GX
  - Cisco Nexus 3132Q-V
  - Cisco Nexus 31108PC-V
  - Cisco Nexus 3172PQ
  - Cisco Nexus 3172TQ
  - Cisco Nexus 3164Q
  - Cisco Nexus 31128PQ-10GE
  - Cisco Nexus 3232C
  - Cisco Nexus 3264Q
- SPAN TCAM サイズは、ASIC に応じて 128 または 256 です。1 つのエントリがデフォルト でインストールされ、4 つは ERSPAN 用に予約されます。

- 同じ送信元が複数の SPAN セッションで設定されていて、各セッションに ACL フィルタ が設定されている場合、送信元インターフェイスは、最初のアクティブ SPAN セッション に対してのみプログラムされます。その他のセッションの ACE にプログラムされている ハードウェア エントリは、この送信元インターフェイスには含まれません。
- 許可と拒否の両方のアクセスコントロールエントリ(ACE)は、同様に処理されます。
   ACEと一致するパケットは、ACLの許可エントリまたは拒否エントリを含んでいるかどうかに関係なく、ミラーリングされます。

# 

- (注) 拒否 ACE により、パケットがドロップされることはありません。SPAN セッションに設定されている ACL によってのみ、パケットをミラーリングするかどうかが決まります。
  - パフォーマンス向上のため、SPAN には Rx タイプの送信元トラフィックのみを使用する ことをお勧めします。Rx トラフィックがカットスルーであるのに対し、Tx はストアアン ドフォワードであるためです。したがって、両方向(Rx および Tx)をモニターする場 合、パフォーマンスは Rx のみをモニターするときほど良好になりません。両方向のトラ フィックをモニターする必要がある場合は、より多くの物理ポートで Rx をモニターする と、トラフィックの両側をキャプチャすることができます。
  - ・Cisco Nexus 34180YC プラットフォーム スイッチには次の制限が適用されます。
    - VLAN は SPAN 送信元としてサポートされていません。
    - ・送信元として VLAN ポート タイプはサポートされていません。
    - VACL フィルタはサポートされていません。
    - ACL フィルタと VLAN フィルタはサポートされていません。
    - SPAN UDF ベースの ACL サポートはサポートされていません
    - •同じ送信元を複数の SPAN セッションで設定することはできません。
    - SPAN および ERSPAN では、PortChannel は宛先インターフェイスとしてサポートされていません。
    - Cisco Nexus 34180YC スイッチは、スイッチに設定されている合計で32 セッションの SPAN および ERSPAN セッションをサポートします。32 すべてのセッションを同時 にアクティブにできます。
    - filter access-group コマンドは、Cisco Nexus 34180YC スイッチでサポートされていません。
    - スーパーバイザに対する SPAN はサポートされていません。
  - •Tx SPAN のサポートは、Cisco Nexus 3132C-Z スイッチでは使用されません。

## SPAN セッションの作成または削除

monitor session コマンドを使用してセッション番号を割り当てることによって、SPAN セッションを作成できます。セッションがすでに存在する場合、既存のセッションにさらに設定情報が 追加されます。

#### Procedure

|       | Command or Action                                        | Purpose                                                              |
|-------|----------------------------------------------------------|----------------------------------------------------------------------|
| ステップ1 | switch# configure terminal                               | グローバル設定モードを開始します。                                                    |
| ステップ2 | switch(config)# <b>monitor session</b><br>session-number | モニター コンフィギュレーション モー<br>ドを開始します。既存のセッション設定<br>に新しいセッション設定が追加されま<br>す。 |

#### Example

次に、SPAN モニター セッションを設定する例を示します。

```
switch# configure terminal
switch(config) # monitor session 2
switch(config) #
```

## イーサネット宛先ポートの設定

SPAN 宛先ポートとしてイーサネットインターフェイスを設定できます。

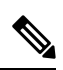

Note

■ SPAN 宛先ポートは、スイッチ上の物理ポートにのみ設定できます。

#### Procedure

|       | Command or Action                                       | Purpose                                                                  |
|-------|---------------------------------------------------------|--------------------------------------------------------------------------|
| ステップ1 | switch# configure terminal                              | グローバル設定モードを開始します。                                                        |
| ステップ2 | <pre>switch(config)# interface ethernet slot/port</pre> | 指定されたスロットとポートでイーサ<br>ネットインターフェイスのインターフェ<br>イス コンフィギュレーション モードを<br>開始します。 |

|       | Command or Action                                                          | Purpose                                                                                                    |
|-------|----------------------------------------------------------------------------|----------------------------------------------------------------------------------------------------|
|       |                                                                            | Note 仮想イーサネット ポート上で<br>switchport monitor コマンドを<br>有効にするには、interface<br>vethernet <i>slot/port</i> コマンドを<br>使用できます。                                                              |
| ステップ3 | switch(config-if)# switchport monitor                                      | 指定されたイーサネットインターフェ<br>イスのモニター モードを開始します。<br>ポートが SPAN 宛先として設定されて<br>いる場合、プライオリティ フロー制御<br>はディセーブルです。                                                                              |
| ステップ4 | switch(config-if)# exit                                                    | グローバル コンフィギュレーション<br>モードに戻ります。                                                                                                    |
| ステップ5 | switch(config)# <b>monitor session</b><br>session-number                   | 指定した SPAN セッションのモニター<br>コンフィギュレーション モードを開始<br>します。                                                                                                    |
| ステップ6 | switch(config-monitor)# destination<br>interface ethernet <i>slot/port</i> | イーサネット SPAN 宛先ポートを設定<br>します。                                                                                                    |
|       |                                                                            | Note         モニター コンフィギュレー           ションで宛先インターフェイ         スとして仮想イーサネット           ポートを有効にするには、         destination interface vethernet           slot/port コマンドを使用できま         す。 |

#### Example

次に、イーサネット SPAN 宛先ポート (HIF) を設定する例を示します。

```
switch# configure terminal
switch(config)# interface ethernet100/1/24
switch(config-if)# switchport monitor
switch(config-if)# exit
switch(config)# monitor session 1
switch(config-monitor)# destination interface ethernet100/1/24
switch(config-monitor)#
```

次に、仮想イーサネット(VETH)SPAN 宛先ポートを設定する例を示します。

```
switch# configure terminal
switch(config)# interface vethernet10
switch(config-if)# switchport monitor
switch(config-if)# exit
switch(config)# monitor session 2
```

switch(config-monitor)# destination interface vethernet10
switch(config-monitor)#

## SPAN トラフィックのレート制限の設定

モニター セッション全体で SPAN トラフィックのレート制限を 1Gbps に設定することで、モニターされた実稼働トラフィックへの影響を回避できます。

#### 手順

|       | コマンドまたはアクション                                                   | 目的                                                                                |
|-------|----------------------------------------------------------------|-----------------------------------------------------------------------------------|
| ステップ1 | switch# configure terminal                                     | グローバル設定モードを開始します。                                                                 |
| ステップ2 | switch(config)# interface ethernet <i>slot/port</i>            | スロット値およびポート値による選択で<br>指定されたイーサネットインターフェ<br>イスで、インターフェイスコンフィギュ<br>レーション モードを開始します。 |
| ステップ3 | <pre>switch(config-if)# switchport monitor rate-limit 1G</pre> | レート制限が1Gbpsであることを指定<br>します。                                                       |
| ステップ4 | switch(config-if)# exit                                        | グローバル コンフィギュレーション<br>モードに戻ります。                                                    |

#### 例

次に、イーサネットインターフェイス 1/2 の帯域幅を 1 Gbps に制限する例を示します。

```
switch(config)# interface ethernet 1/2
switch(config-if)# switchport monitor rate-limit 1G
switch(config-if)#
```

## 送信元ポートの設定

送信元ポートは、イーサネットポートのみに設定できます。

#### Procedure

|       | Command or Action          | Purpose           |
|-------|----------------------------|-------------------|
| ステップ1 | switch# configure terminal | グローバル設定モードを開始します。 |

|       | Command or Action                                                                    | Purpose                                                                                                    |
|-------|--------------------------------------------------------------------------------------|----------------------------------------------------------------------------------------------------|
| ステップ2 | <pre>switch(config) # monitor session session-number</pre>                           | 指定したモニタリング セッションのモ<br>ニター コンフィギュレーション モード<br>を開始します。                                                                                                    |
| ステップ3 | <pre>switch(config-monitor) # source interface type slot/port [rx   tx   both]</pre> | イーサネット SPAN の送信元ポートを<br>追加し、パケットを複製するトラフィッ<br>ク方向を指定します。イーサネット、<br>ファイバチャネル、または仮想ファイ<br>バチャネルのポート範囲を入力できま<br>す。複製するトラフィック方向を、入力<br>(Rx)、出力(Tx)、または両方向<br>(both)として指定できます。デフォル<br>トは both です。 |

#### Example

次に、イーサネット SPAN 送信元ポートを設定する例を示します。

```
switch# configure terminal
switch(config)# monitor session 2
switch(config-monitor)# filter access-group acl1
switch(config-monitor)# source interface ethernet 1/16
switch(config-monitor)#
```

# 送信元ポート チャネルまたは VLAN の設定

SPAN セッションに送信元チャネルを設定できます。これらのポートは、ポートチャネル、および VLAN に設定できます。モニタリング方向は入力、出力、またはその両方に設定でき、 グループ内のすべての物理ポートに適用されます。

#### Procedure

|       | Command or Action                                          | Purpose                                                                                            |
|-------|------------------------------------------------------------|----------------------------------------------------------------------------------------------------|
| ステップ1 | switch# configure terminal                                 | グローバル設定モードを開始します。                                                                                  |
| ステップ2 | <pre>switch(config) # monitor session session-number</pre> | 指定した SPAN セッションのモニター<br>コンフィギュレーション モードを開始<br>します。                                                 |
| ステップ3 | switch(config-monitor) # filter access-group<br>access-map | ACL リストに基づいて、送信元ポート<br>で入力トラフィックをフィルタリングし<br>ます。アクセスマップに使用されるアク<br>セスリストと一致するパケットのみがス<br>パニングされます。 |

|       | Command or Action                                                                                                    | Purpose                                                       |
|-------|----------------------------------------------------------------------------------------------------|---------------------------------------------------------------|
| ステップ4 | <pre>switch(config-monitor) # source {interface {port-channel} channel-number [rx   tx   both]   vlan vlan-range}</pre> | ポート チャネルまたは VLAN 送信元を<br>設定します。VLAN送信元の場合、モニ<br>タリング方向は暗黙的です。 |

#### Example

次に、ポートチャネル SPAN 送信元を設定する例を示します。

```
switch# configure terminal
switch(config)# monitor session 2
switch(config-monitor)# filter access-group acl1
switch(config-monitor)# source interface port-channel 1 rx
switch(config-monitor)# source interface port-channel 3 tx
switch(config-monitor)# source interface port-channel 5 both
switch(config-monitor)#
```

次に、VLAN SPAN 送信元を設定する例を示します。

```
switch# configure terminal
switch(config)# monitor session 2
switch(config-monitor)# filter access-group acl1
switch(config-monitor)# source vlan 1
switch(config-monitor)#
```

### SPAN セッションの説明の設定

参照しやすいように、SPAN セッションにわかりやすい名前を付けることができます。

#### Procedure

|       | Command or Action                                                 | Purpose                                            |
|-------|-------------------------------------------------------------------|----------------------------------------------------|
| ステップ1 | switch# configure terminal                                        | グローバル設定モードを開始します。                                  |
| ステップ2 | switch(config) # monitor session<br>session-number                | 指定した SPAN セッションのモニター<br>コンフィギュレーション モードを開始<br>します。 |
| ステップ3 | switch(config-monitor) # <b>description</b><br><i>description</i> | SPAN セッションのわかりやすい名前を<br>作成します。                     |

#### Example

次に、SPAN セッションの説明を設定する例を示します。

```
switch# configure terminal
switch(config) # monitor session 2
switch(config-monitor) # description monitoring ports eth2/2-eth2/4
switch(config-monitor) #
```

## SPAN セッションのアクティブ化

デフォルトでは、セションステートは shut のままになります。送信元から宛先へパケットを コピーするセッションを開くことができます。

#### Procedure

|               | Command or Action                                                        | Purpose                                 |
|---------------|--------------------------------------------------------------------------|-----------------------------------------|
| ステップ1         | switch# configure terminal                                               | グローバル設定モードを開始します。                       |
| ステップ <b>2</b> | <pre>switch(config) # no monitor session {all session-number} shut</pre> | 指定された SPAN セッションまたはす<br>べてのセッションを開始します。 |

#### Example

次に、SPAN セッションをアクティブにする例を示します。

switch# configure terminal
switch(config) # no monitor session 3 shut

# SPAN セッションの一時停止

デフォルトでは、セッション状態は shut です。

#### Procedure

|               | Command or Action                                                       | Purpose                                   |
|---------------|-------------------------------------------------------------------------|-------------------------------------------|
| ステップ1         | switch# configure terminal                                              | グローバル設定モードを開始します。                         |
| ステップ <b>2</b> | <pre>switch(config) # monitor session {all   session-number} shut</pre> | 指定された SPAN セッションまたはす<br>べてのセッションを一時停止します。 |

#### Example

次に、SPAN セッションを一時停止する例を示します。

```
switch# configure terminal
switch(config) # monitor session 3 shut
switch(config) #
```

### SPAN 情報の表示

#### Procedure

|       | Command or Action                                                                              | Purpose        |
|-------|------------------------------------------------------------------------------------------------|----------------|
| ステップ1 | <pre>switch# show monitor [session {all   session-number   range session-range} [brief]]</pre> | SPAN 設定を表示します。 |

#### Example

次に、SPAN セッションの情報を表示する例を示します。

| switch# | show monitor |                      |             |
|---------|--------------|----------------------|-------------|
| SESSION | STATE        | REASON               | DESCRIPTION |
|         |              |                      |             |
| 2       | up           | The session is up    |             |
| 3       | down         | Session suspended    |             |
| 4       | down         | No hardware resource |             |
|         |              |                      |             |

次に、SPAN セッションの詳細を表示する例を示します。

switch# show monitor session 2

| : local                |
|------------------------|
| : up                   |
|                        |
| :                      |
|                        |
| :                      |
| : 100                  |
| :                      |
| :                      |
| : filter not specified |
| : Eth3/1               |
|                        |

## SPAN のコンフィギュレーション例

### SPAN セッションのコンフィギュレーション例

SPAN セッションを設定する手順は、次のとおりです。

手順

ステップ1 アクセスモードで宛先ポートを設定し、SPANモニタリングをイネーブルにします。

例:

```
switch# configure terminal
switch(config)# interface ethernet 2/5
switch(config-if)# switchport
switch(config-if)# switchport monitor
switch(config-if)# no shut
switch(config-if)# exit
switch(config)#
```

ステップ2 SPAN セッションを設定します。

例:

```
switch(config)# no monitor session 3
switch(config)# monitor session 3
switch(config-monitor)# source interface ethernet 2/1-3, ethernet 3/1 rx
switch(config-monitor)# source interface port-channel 2
switch(config-monitor)# source interface sup-eth 0 both
switch(config-monitor)# source vlan 3, 6-8 rx
switch(config-monitor)# source interface ethernet 101/1/1-3
switch(config-monitor)# filter vlan 3-5, 7
switch(config-monitor)# destination interface ethernet 2/5
switch(config-monitor)# no shut
switch(config-monitor)# exit
switch(config)# show monitor session 3
switch(config)# copy running-config startup-config
```

### 単一方向 SPAN セッションの設定例

単一方向 SPAN セッションを設定するには、次の手順を実行します。

手順

ステップ1 アクセスモードで宛先ポートを設定し、SPANモニタリングをイネーブルにします。

例:

```
switch# configure terminal
switch(config)# interface ethernet 2/5
switch(config-if)# switchport
switch(config-if)# switchport monitor
switch(config-if)# no shut
switch(config-if)# exit
switch(config)#
```

ステップ2 SPAN セッションを設定します。

例:

```
switch(config)# no monitor session 3
switch(config)# monitor session 3 rx
switch(config-monitor)# source interface ethernet 2/1-3, ethernet 3/1 rx
switch(config-monitor)# filter vlan 3-5, 7
switch(config-monitor)# destination interface ethernet 2/5
switch(config-monitor)# no shut
```

```
switch(config-monitor)# exit
switch(config)# show monitor session 3
switch(config)# copy running-config startup-config
```

### SPAN ACL の設定例

次に、SPAN ACL を設定する例を示します。

```
switch# configure terminal
switch(config) # ip access-list match 11 pkts
switch(config-acl) # permit ip 11.0.0.0 0.255.255.255 any
switch(config-acl)# exit
switch(config)# ip access-list match_12_pkts
switch(config-acl)# permit ip 12.0.0.0 0.255.255.255 any
switch(config-acl) # exit
switch(config) # vlan access-map span filter 5
switch(config-access-map) # match ip address match_11_pkts
switch(config-access-map)# action forward
switch(config-access-map)# exit
switch(config)# vlan access-map span filter 10
switch(config-access-map)# match ip address match 12 pkts
switch(config-access-map)# action forward
switch(config-access-map)# exit
switch(config) # monitor session 1
switch(config-erspan-src)# filter access-group span filter
```

### UDF ベース SPAN の設定例

次に、以下の一致基準を使用して、カプセル化された IP-in-IP パケットの内部 TCP フラグで照 合する UDF ベース SPAN を設定する例を示します。

- ・外部送信元 IP アドレス: 10.0.0.2
- 内部 TCP フラグ: 緊急 TCP フラグを設定
- ・バイト: Eth Hdr(14) + 外部 IP(20) + 内部 IP(20) + 内部 TCP(20、ただし、13 番目の バイトの TCP フラグ)
- パケットの先頭からのオフセット:14+20+20+13=67
- •UDFの照合値: 0x20
- ・UDF マスク: 0xFF

```
udf udf_tcpflags packet-start 67 1
hardware access-list tcam region racl qualify udf udf_tcpflags
copy running-config startup-config
reload
ip access-list acl-udf
   permit ip 10.0.0.2/32 any udf udf_tcpflags 0x20 0xff
monitor session 1
   source interface Ethernet 1/1
   filter access-group acl-udf
```

- 次に、以下の一致基準を使用して、レイヤ4ヘッダーの先頭から6バイト目のパケット署名 (DEADBEEF)と通常のIPパケットを照合するUDFベース SPANを設定する例を示します。
  - ・外部送信元 IP アドレス: 10.0.0.2
  - 内部 TCP フラグ:緊急 TCP フラグを設定
  - バイト: Eth Hdr (14) + IP (20) + TCP (20) + ペイロード: 112233445566DEADBEEF7788
  - ・レイヤ4ヘッダーの先頭からのオフセット:20+6=26
  - UDF の照合値: 0xDEADBEEF(2バイトのチャンクおよび2つの UDF に分割)
  - •UDF マスク: 0xFFFFFFF

```
udf udf_pktsig_msb header outer 14 26 2
udf udf_pktsig_lsb header outer 14 28 2
hardware access-list tcam region racl qualify udf udf_pktsig_msb udf_pktsig_lsb
copy running-config startup-config
reload
ip access-list acl-udf-pktsig
permit udf udf_pktsig_msb 0xDEAD 0xFFFF udf udf_pktsig_lsb 0xBEEF 0xFFFF
monitor session 1
source interface Ethernet 1/1
filter access-group acl-udf-pktsig
```

翻訳について

このドキュメントは、米国シスコ発行ドキュメントの参考和訳です。リンク情報につきましては 、日本語版掲載時点で、英語版にアップデートがあり、リンク先のページが移動/変更されている 場合がありますことをご了承ください。あくまでも参考和訳となりますので、正式な内容につい ては米国サイトのドキュメントを参照ください。